## ノートパソコン初期設定ガイド (Windows 11 Home版)

#### Windows 11 の初期設定実施

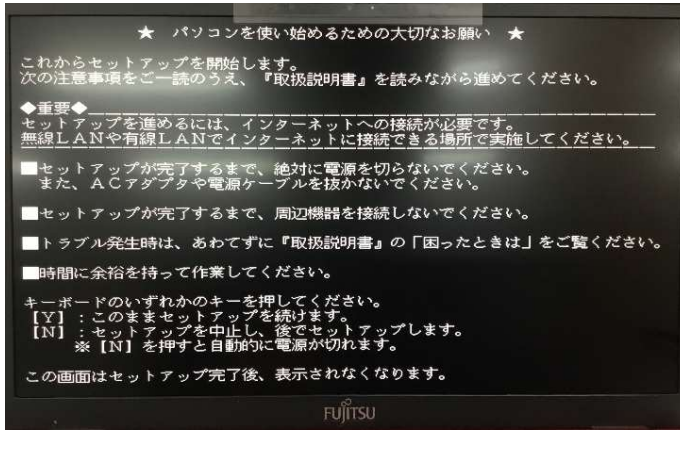

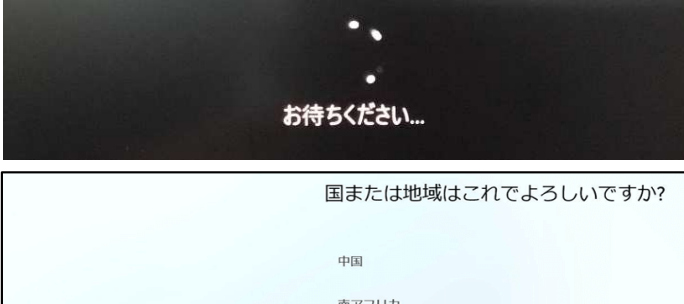

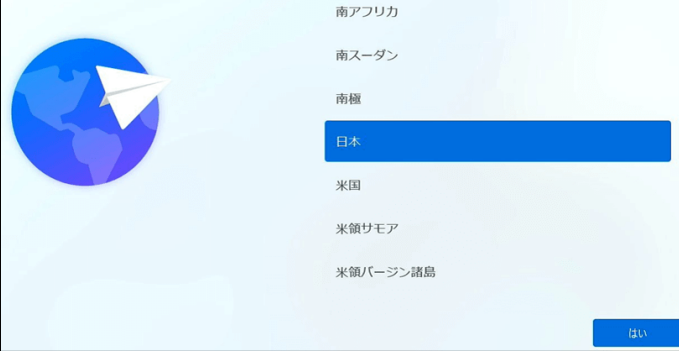

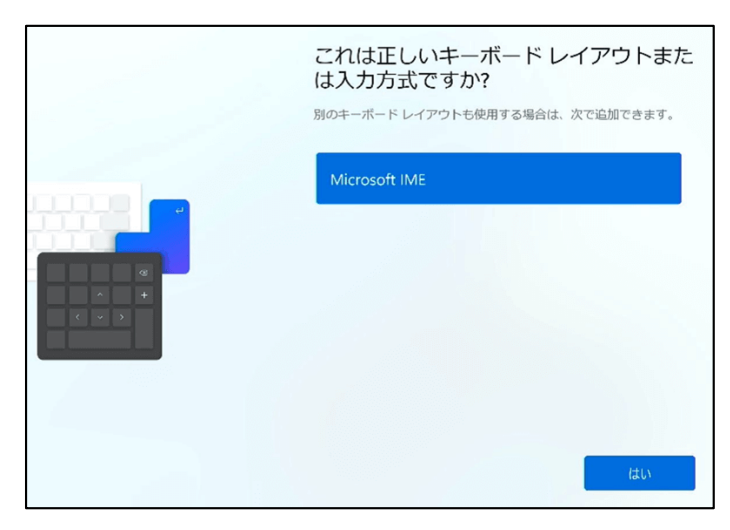

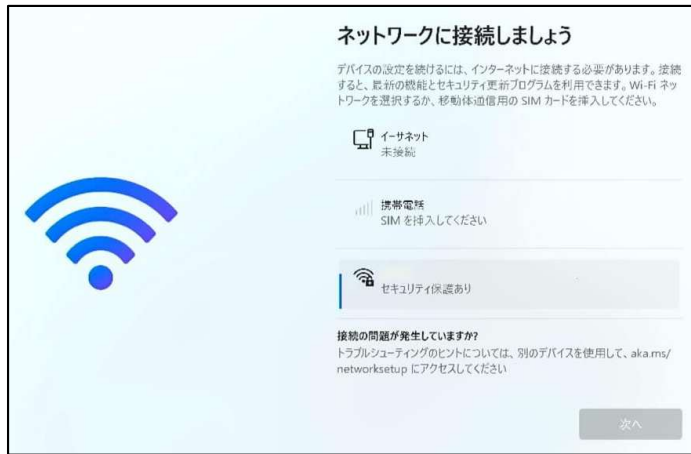

<u>1.セットアップの開始</u>

パソコンの電源を入れた際に 「パソコンを使い始めるための大切なお願い」 と表示されることがあります。 この場合はキーボードの『Y』を押すとセットアッ プが開始され、「お待ちください」と表示されま す。

※セットアップは必ず電源(コンセント)に接続した状態で行ってください。 また、必ずネットワークに接続できる環境で開始してください。 接続できない環境の場合はキーボードの 『N』を押してください。

#### <u>2.国・地域の選択</u>

「国または地域はこれでよろしいですか?」と 表示されるので、リストの中から利用する地域 (ここでは日本)を選択して『はい』を選択します。

<u>3.キーボードレイアウトの選択</u> 「これは正しいキーボードレイアウトまたは入力 方式ですか?」と表示されます。 『Microsoft IME』と表示されていることを確認し、 『はい』をクリックします。 「2つ目のキーボードレイアウトを追加します か?」と表示される場合は、スキップを選択しま す。

<u>4.ネットワーク接続設定</u> 「ネットワークに接続しましょう」と表示されま す。 有線LAN(イーサネット)、もしくは無線LAN/に 接続後、「次へ」を選択します。

※有線LANを予め接続していた場合や、 一部の携帯ネットワークをご利用の場合は、 この画面は表示さません。

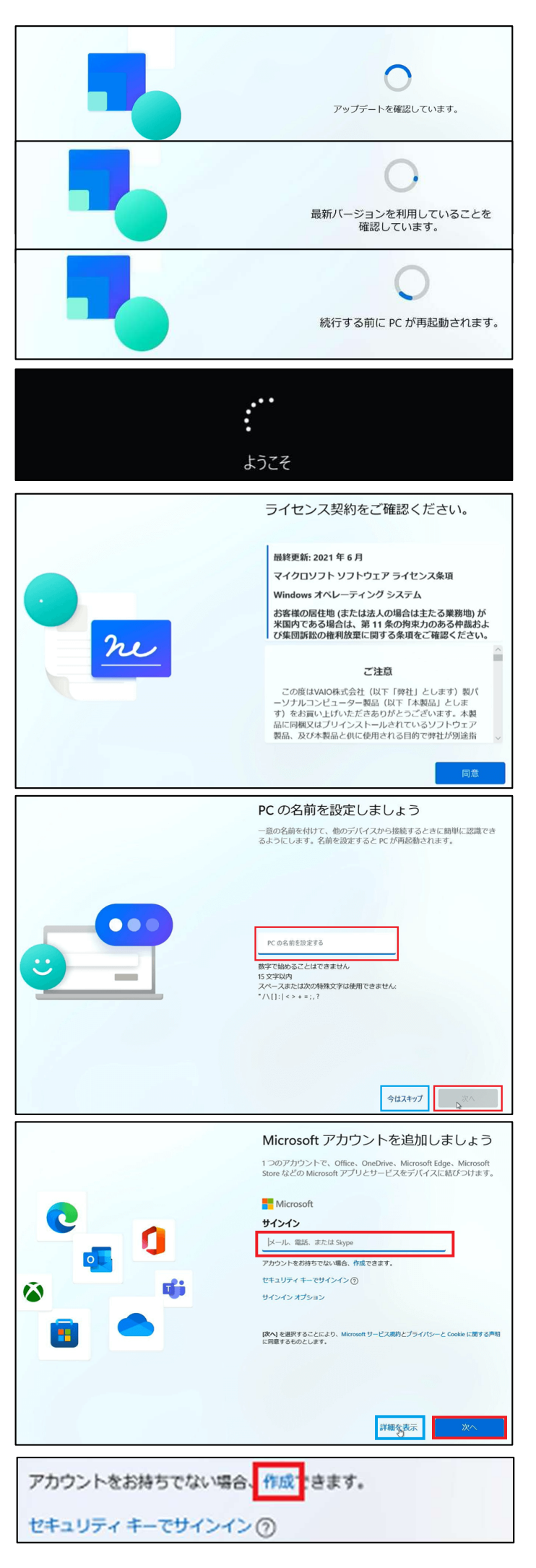

<u>5.バージョンの確認</u>

画面の表示が 『アップデートを確認しています』 ↓ 『最新バージョンを利用していることを確認し ています』 ↓ 『続行する前にPCが再起動されます』 の順に変化します。 PCが再起動し『ようこそ』と画面に表示される のでしばらく待ちます。

#### 6.ライセンス契約への同意

「ライセンス契約をご確認ください」と表示され るので、内容を確認し「同意」を選択します。

#### <u>7. PC名の設定</u>

「PCの名前を設定しましょう」と表示されるので、 任意の名前を設定し[次へ]を選択します。その 後の自動的に再起動します。 特に設定したい名前等がなければ、[今はス キップ]を選択します。この場合、自動的にPCの 名前が設定されます。

#### <u>8. Microsoftアカウントの追加</u>

「Microsoftアカウントを追加しましょう」と表示されるので、Microsoftアカウントに設定している 「メールアドレス」を入力して「次へ」を選択します。

アカウントを持っていない場合は、 「アカウントをお持ちでない場合、作成できま す。」の[作成]を選択し、 『<u>8-1 スマホ・携帯のメールアドレスで設定</u>』 と <u>『8.2 Microsoftアカウント作成時に新しいメール</u> <u>アドレスを取得する場合』</u> へ進んでください。

#### <u>8.1 スマホ・携帯のメールアドレスで設定</u>

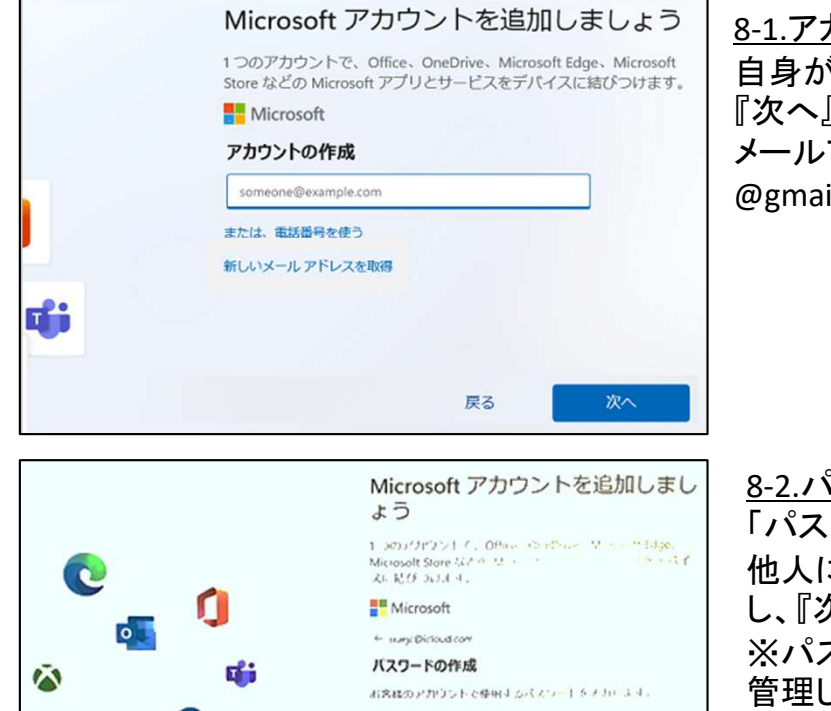

Jozes Long

Microsoft アカウントを追加しましょう 1つのアカウントで、Office、OneDrive、Microsoft Edge、Microsoft Store などの Microsoft アプリとサービスをデバイスに結びつけます。 Microsoft ← \_\_\_\_\_ @outlook.jp お名前の入力 このアプリを使用するには、もう少し詳しい情報が必要です。 富士通 太郎 Ŀ 生年月日の指定 このアプリをご使用いただく前にもう少し情報が必要です。生年月日は、お 客様の年齢に応じた設定を行うのに役立ちます。 国/地域 日本 fi 牛年月日 1980 2月 22日 次^

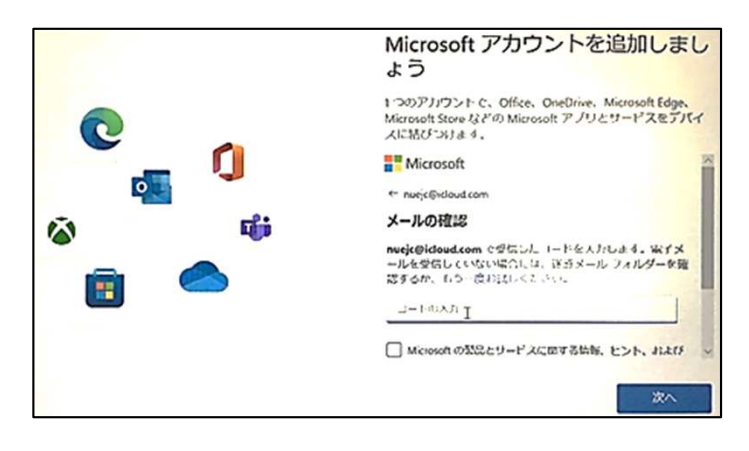

<u>8-1.アカウントの追加</u> 自身が利用しているメールアドレスを入力し 『次へ』クリックします。 メールアドレス例: @gmail.com、@icloud.com、@yahoo.co.jp 等

<u>8-2.パスワードの設定</u> 「パスワードの作成」と表示されます。 他人に推察されないようなパスワードを入力 し、『次へ』をクリックします。 ※パスワードはメモを取り紛失しないように 管理して下さい。

<u>8-3.名前の設定</u> 「お名前の入力」と表示されます。 「姓」と「名」を入力し、「次へ」ボタンをクリック します。

<u>8-4.生年月日の設定</u> 「生年月日の指定」と表示されます。 「国・地域」を『日本』に、「生年月日」に自身の 生年月日を設定します。

<u>8-5.メールの確認</u>

「8-1. アカウントの追加」で入力したメールアド レス宛にMicrosoftから「お使いのメールアドレ ス確認」という件名でセキュリティコードが送 信されます。

メールを確認、記載されているコードを入力し て『次へ』をクリックします。

#### 8.2 Microsoftアカウント作成時に新しいメールアドレスを取得する場合

| アカウントをお持ちでない場合、作成できます。 |  |
|------------------------|--|
| セキュリティ キーでサインイン ⑦      |  |
| サインイン オプション            |  |

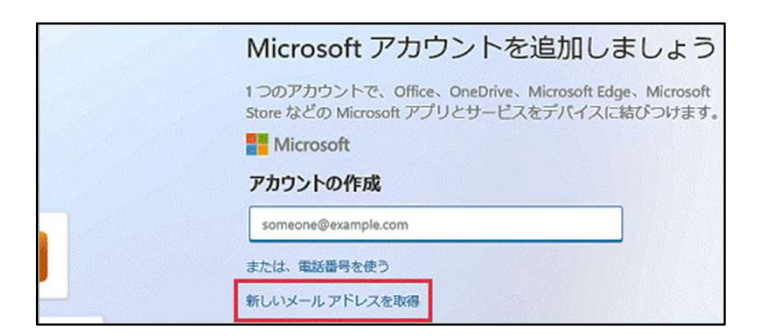

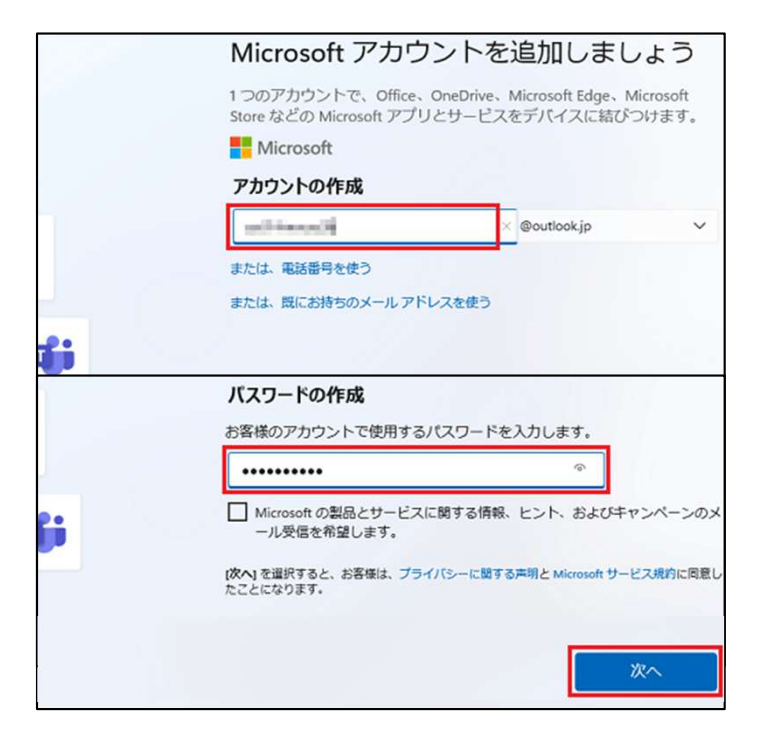

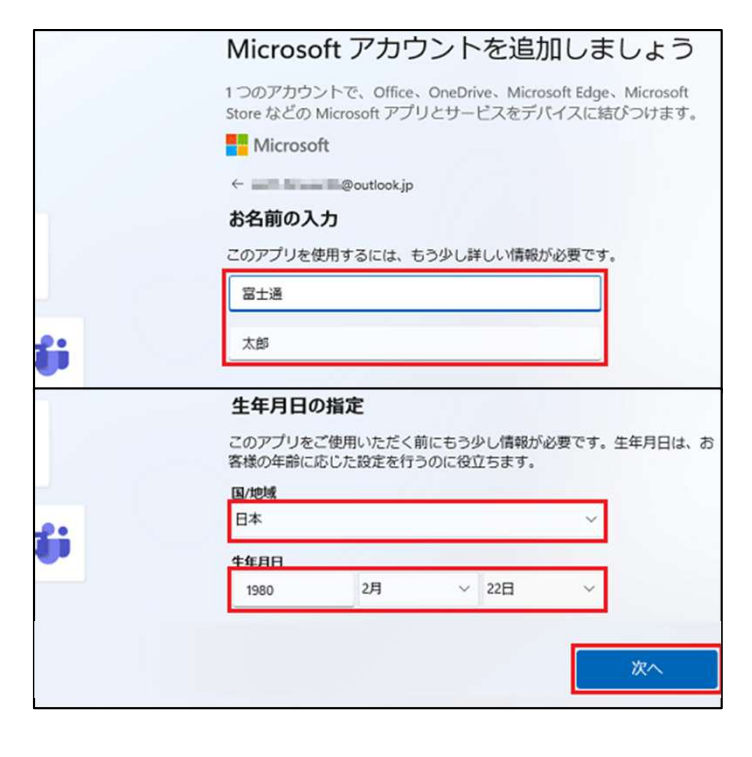

<u>8-1. Microsoft アカウント新規作成</u> 「アカウントをお持ちでない場合、作成できま す。」の[作成]を選択します。

<u>8-2. 新しいメールアドレスを取得</u> 『新しいメールアドレスを取得』を選択します。

<u>8-3.アカウントの作成</u> Microsoft アカウントとして使いたい文字列 (半角英数字)を入力し、『次へ』ボタンをクリック します。 ※「既に使用されています。」と表示された場合 は、別のメールアドレスを入力してください。

<u>8-4.パスワードの設定</u> 「パスワードの作成」と表示されます。 他人に知られないようなパスワードを入力し、 「次へ」ボタンをクリックします。 ※パスワードはメモを取り紛失しないように管理 して下さい。

<u>8-5.名前の設定</u> 「お名前の入力」と表示されます。 「姓」と「名」を入力し、「次へ」ボタンをクリックし ます。

<u>8-6.生年月日の設定</u> 「生年月日の指定」と表示されます。 「国・地域」を『日本』に、「生年月日」に自身の生 年月日を設定します。

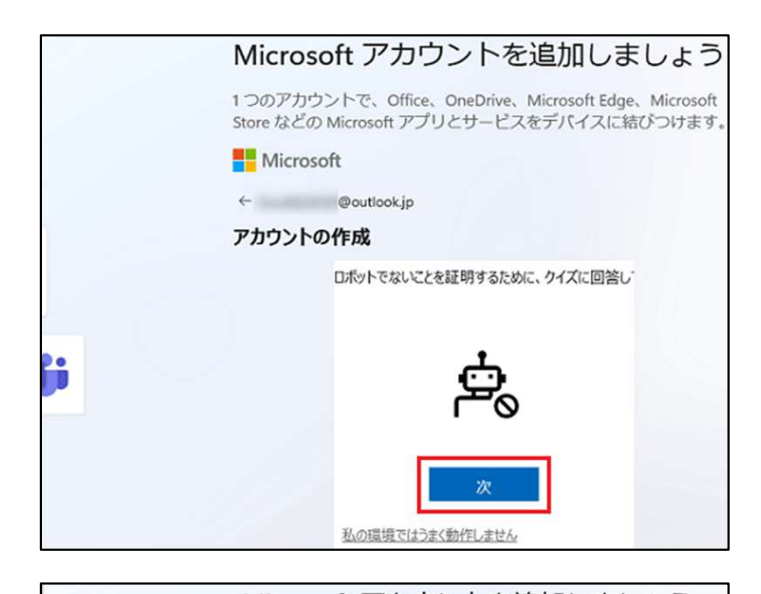

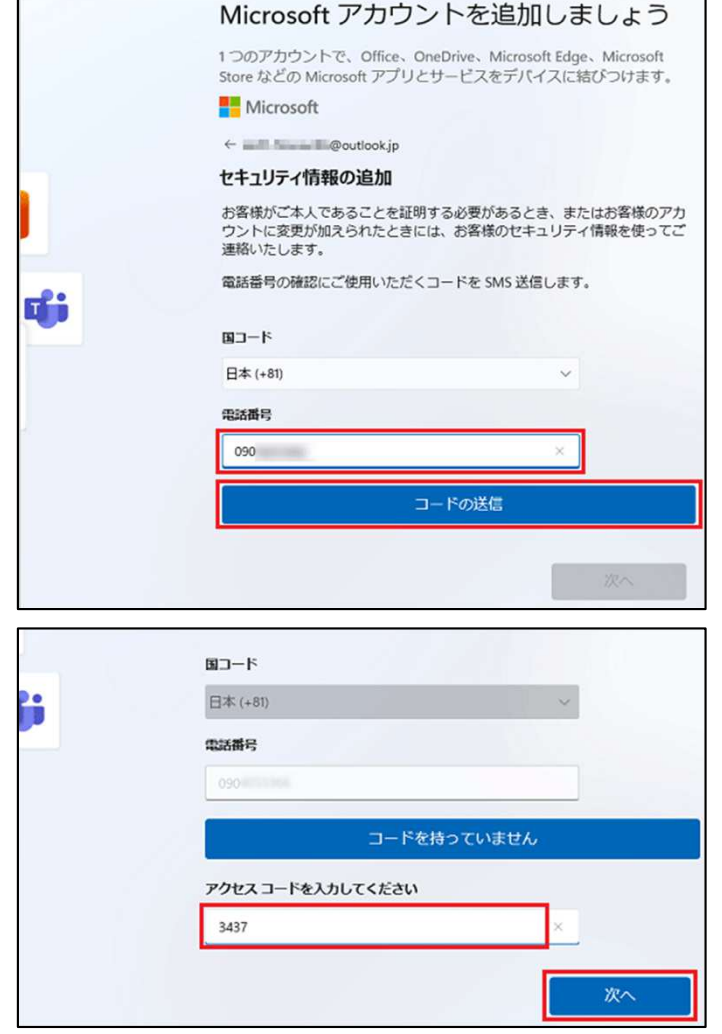

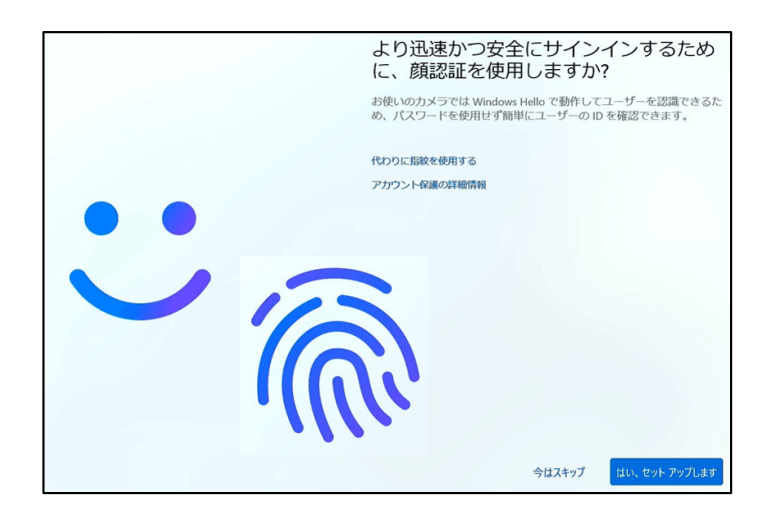

<u>8-7.表示された画面に応じた操作</u> ・「ロボットでないことを証明するために、クイズ に回答…」と表示された場合。 『次』をクリックし画面の指示に従って操作してく ださい。

・「セキュリティ情報の追加」と表示された場合。 「電話番号」の欄に、SMSを受信できる携帯電話 の電話番号を入力し、「コードの送信」ボタンをク リックします

「アクセスコードを入力してください」と表示され、 SMSでMicrosoftからコードが送信されます。 入力欄にコードを入力し、『次へ』ボタンをクリッ クします。

8-8. 顔,指紋認証設定画面が表示された場合 Windows Hello対応のカメラや、指紋センサーを 搭載しているPCの場合、「速く安全にサインイン するために」の画面が表示されます。 表示された場合は、『今はスキップ』を選択しま す。 ※これらの設定は初期設定の完了後、

いつでも変更することができます。

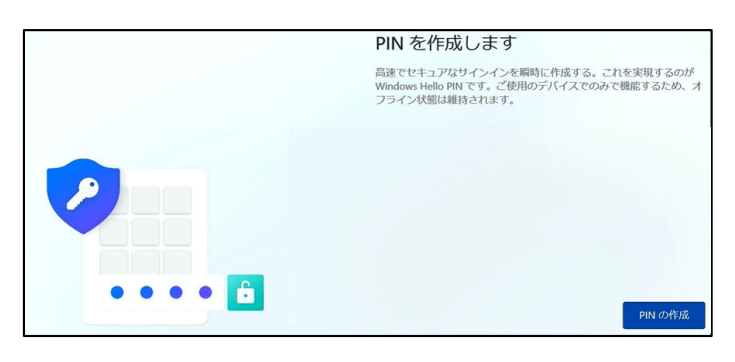

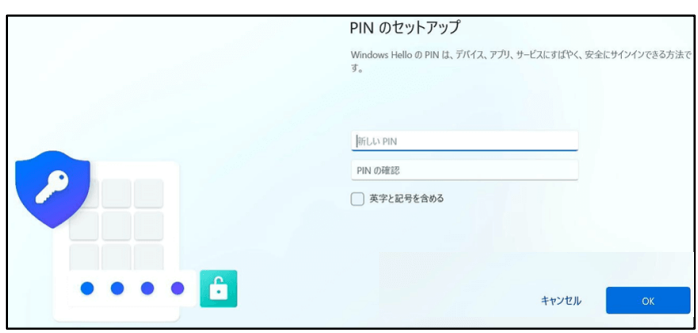

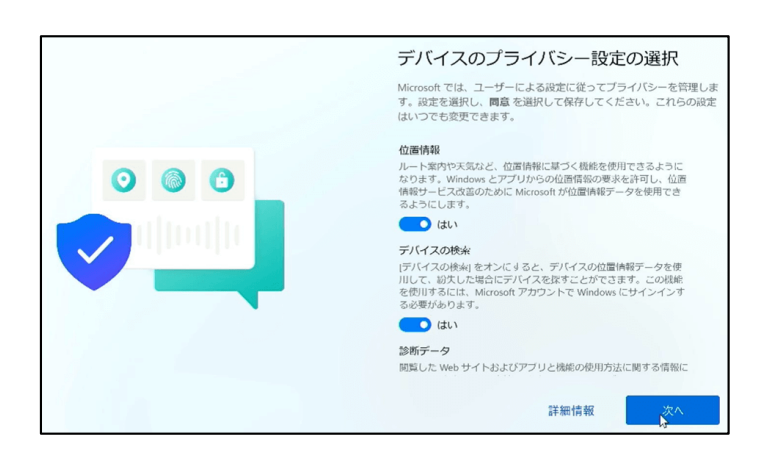

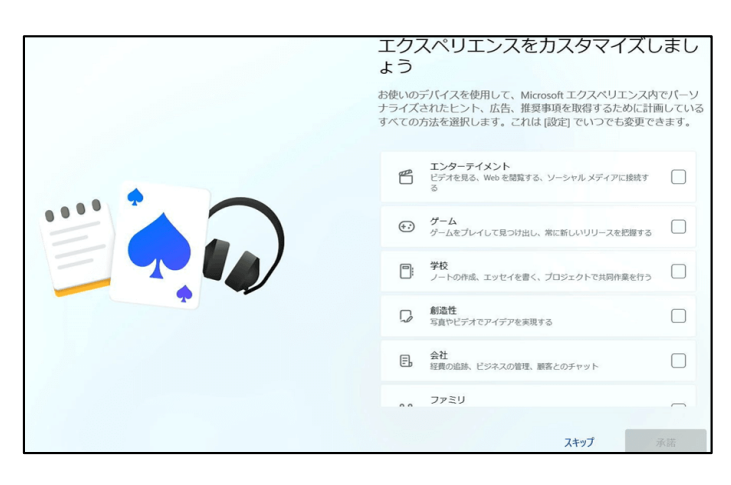

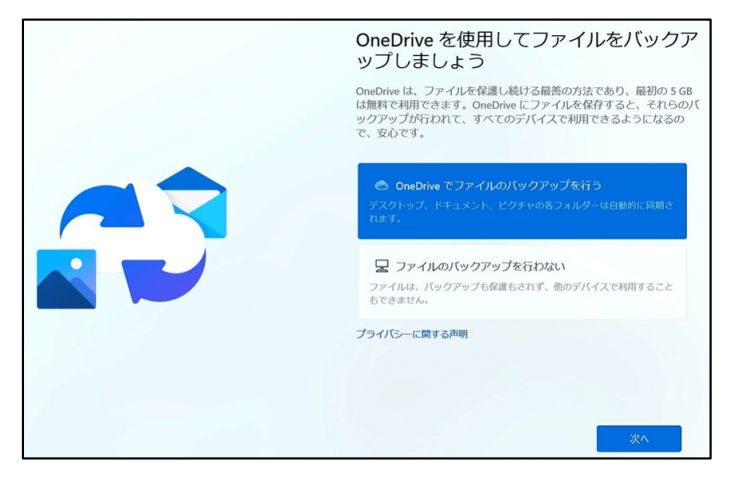

#### <u>9. PINの作成</u>

「PINを作成します」画面が表示されます。 PINコードは簡易化したパスワードのようなもの です。PCの起動時に利用します。 『PINの作成』を選択します。

4桁以上の数字を上段に入力し、下段にも同じ 数字を入力して、「OK」ボタンをクリックします。 英数字を含めたPINを作成する場合は『英字と 記号を含める』にチェックを入れます。

10. デバイスのプライバシー設定

「デバイスのプライバシー設定の選択」画面が 表示されるので、必要な設定を[はい]に設定 して、すべての設定が終わりましたら、[同意] を選択します。

<u>11. エクスペリエンス設定</u> 「エクスペリエンスをカスタマイズしましょう」 と表示されます。 「スキップ」を選択してください。

12. OneDriveの設定

「OneDrive を使用してファイルをバック アップしましょう」画面が表示されます。 OneDrive を利用する場合は、[One Drive でファイルのバックアップを行う]を選択 した上で、「次へ」を、利用しない場合は [ファイルのバックアップを行わない]を選 択した上で、「次へ」を選択します。 ※初期設定が完了後、いつでも設定は変更 できます。

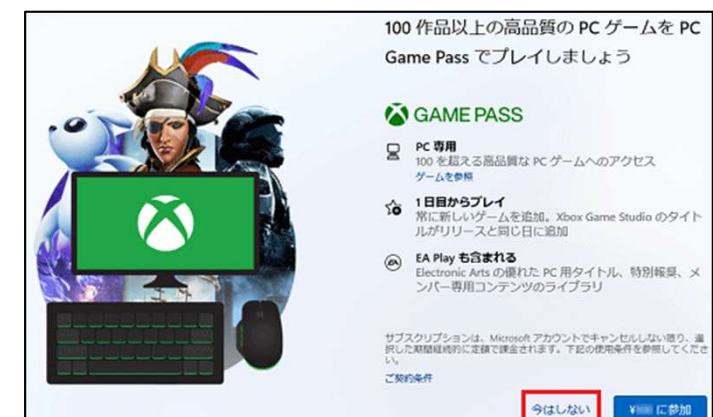

これには数分かかる場合があります。

PC の電源を切らないでください

<u>13. GAME PASSについての表示</u> 「100作品以上の高品質のPCゲームをPC Game Passでプレイしましょう」と表示された場 合は、「今はしない」をクリックします。

表示されない場合は、次の手順に進みます。

<u>14. Windowsセットアップ</u>

セットアップの進捗状況により、何度か画面が変 化します。

Windowsのロック画面(時計や日付などが表示 された画面)が表示されるまで、しばらく待ちま す。

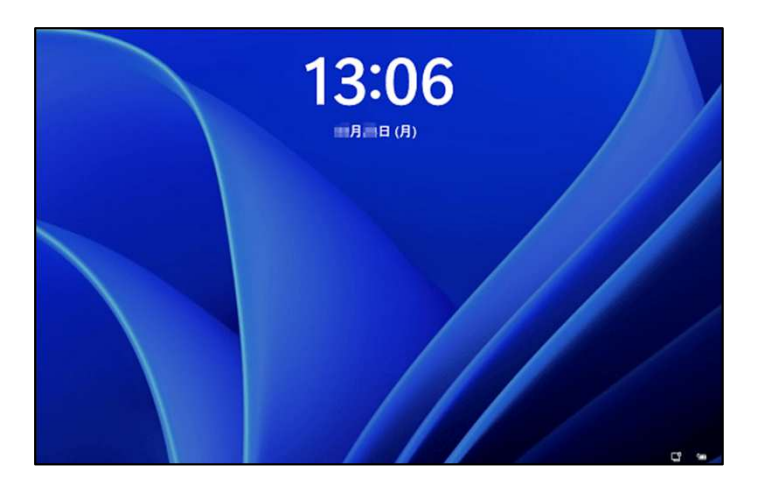

<u>15.サインインと確認</u> Windowsのロック画面(時計や日付などが表示 された画面)が表示されます。 【Enter】キーを押すか、画面を1回クリックします。

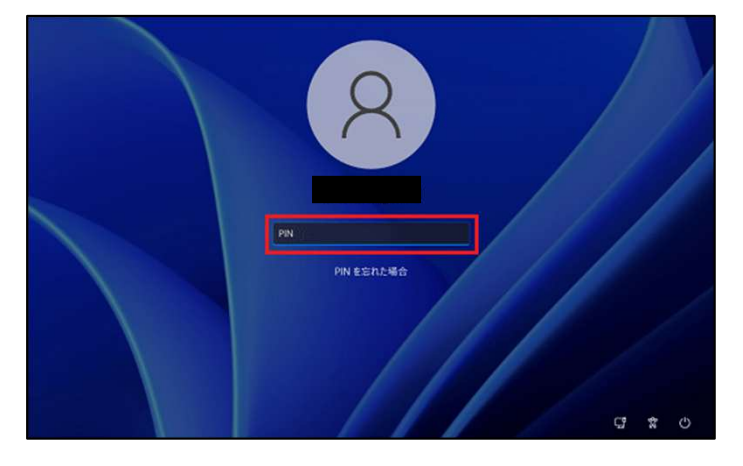

PINの入力画面が表示されます。 セットアップ手順で設定したPINを入力します。

これには数分かかる場合があります。

サインインすると、また何度か画面が変化しま す。 しばらく待つとデスクトップ画面が表示されます。

#### ローカルアカウントの作成。

※ローカルアカウントを作成する際は、有線・無線のネットワーク接続をOFFにしてから行ってください。

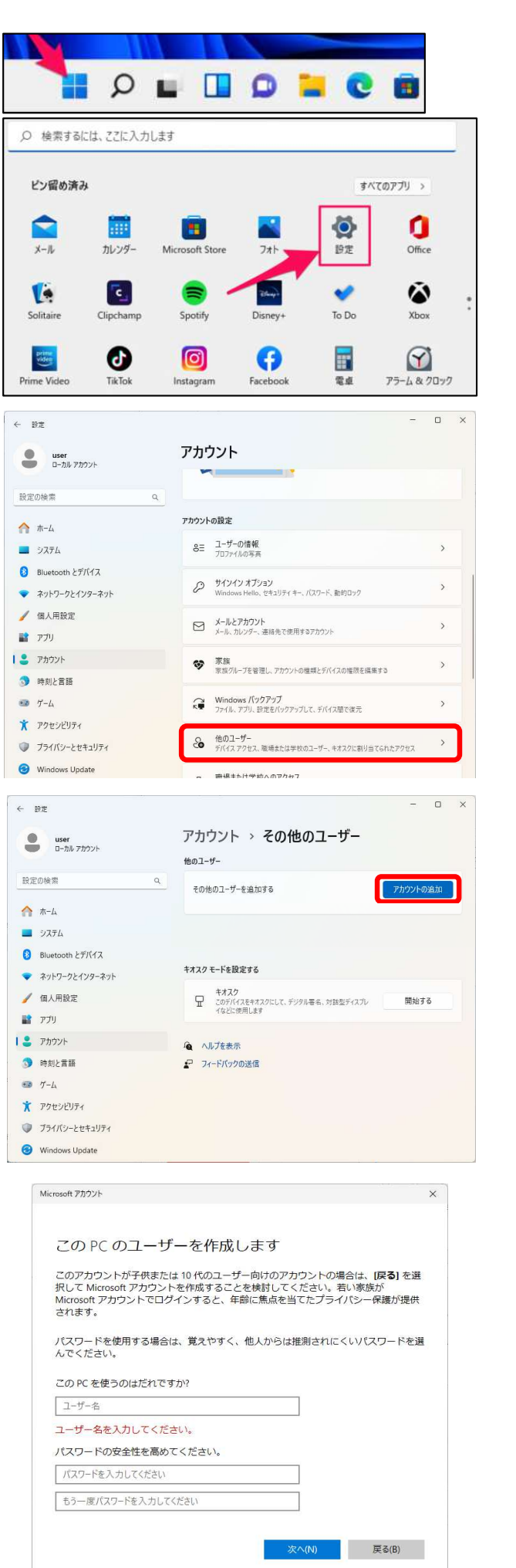

1)Windowsの設定を開く

ホーム画面中央のスタートメニューをクリックし、 設定(歯車のアイコン)をクリックします。

#### 2)「アカウント」⇒「他のユーザー」画面の順に選 択します。

「アカウントの追加」をクリックします。

ユーザー作成の画面が表示されます。 「ユーザー名」を設定します。 「パスワード」と「秘密の質問」を3種設 定します。

※パスワードは6桁以上の英数字と記号を含めた 形式での作成を推奨します。

「秘密の質問」はパスワードを忘れた際に使用 します。

ご本人にしかわからない質問と答えを設定する ことを推奨いたします。

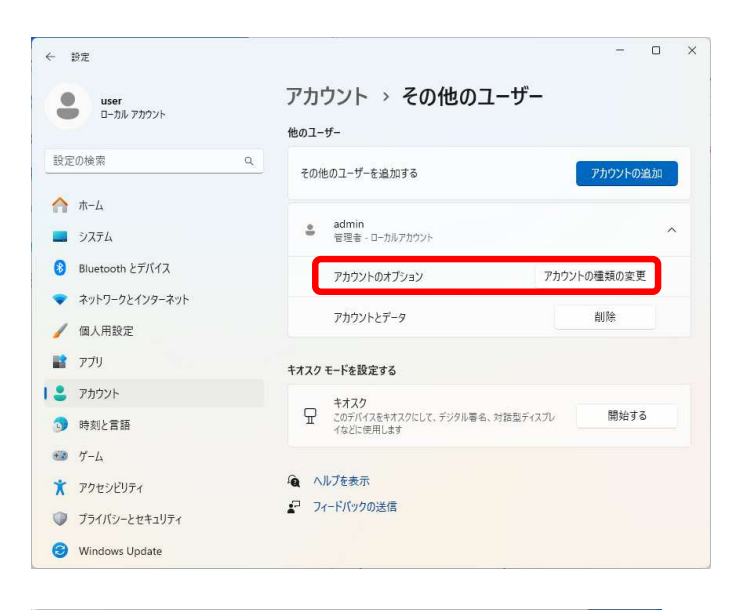

# 11 Student サインアクト ・・・ user ・カルアカウント アカジントの音短 user ・ ・

<u>アカウントの権限の変更</u> 追加したアカウントをクリックします。 アカウントのオプション項目から 「アカウントの種類の変更」をクリックします。 アカウントの種類を「標準ユーザー」から 「管理者」へ変更し、『OK』をクリックします。

作成したローカルアカウントにサインインする。 『スタートメニュー』⇒『人型アイコン』 ⇒「サインアウト」の順にクリックして、 現在のアカウントからサインアウトします。

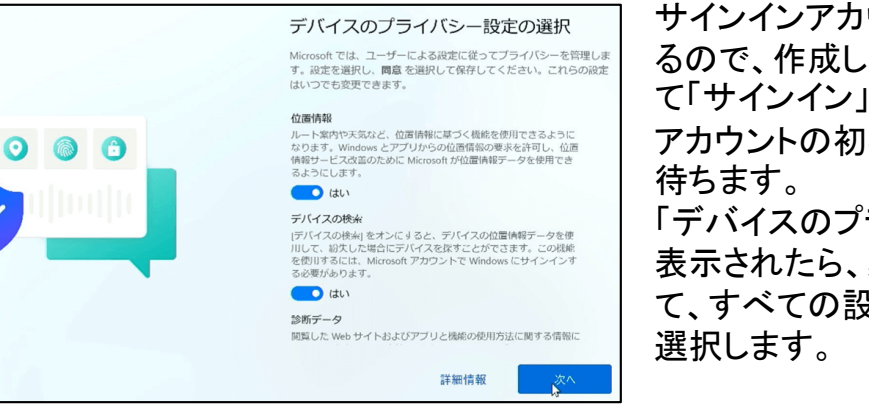

サインインアカウントの選択画面が表示され るので、作成したローカルアカウントを選択し て「サインイン」をクリックします。 アカウントの初期設定が始まるのでしばらく 待ちます。 「デバイスのプライバシー設定の選択」が 表示されたら、必要な設定を[はい]に設定し て、すべての設定が終わりましたら、[同意]を 選択します。

以上でローカールアカウントの作成は完了です。

個人的な使用をする場合は最初に作成したアカウント、 大学での授業や書類の作成の際はローカルアカウントを使用する等使い分けることを推奨します。

### Windows Updateの実施

Windows Updateは、WindowsやOfficeソフトの不具合修正のプログラムを、インターネット経由で ダウンロードし更新する機能のことです。

この機能を実行すると、Windowsの状態を最新に保ち、パソコンのセキュリティを強化することができます。

1週間に1回確認し、アップデートを実施することを心掛けましょう。

※Windows Updateの実行は時間がかかり、実行中はパソコンの動作が極端に遅くなります。 アップデートを実行する際は、できるだけ以下の状況で実施して下さい。 ①授業時間外に実施する。

②パソコンを電源(コンセント)に接続して実施する。

(アップデート中に電源が無くなるとWindowsが起動しない場合があります。)

③アップデート中は絶対にパソコンの電源を切らない。

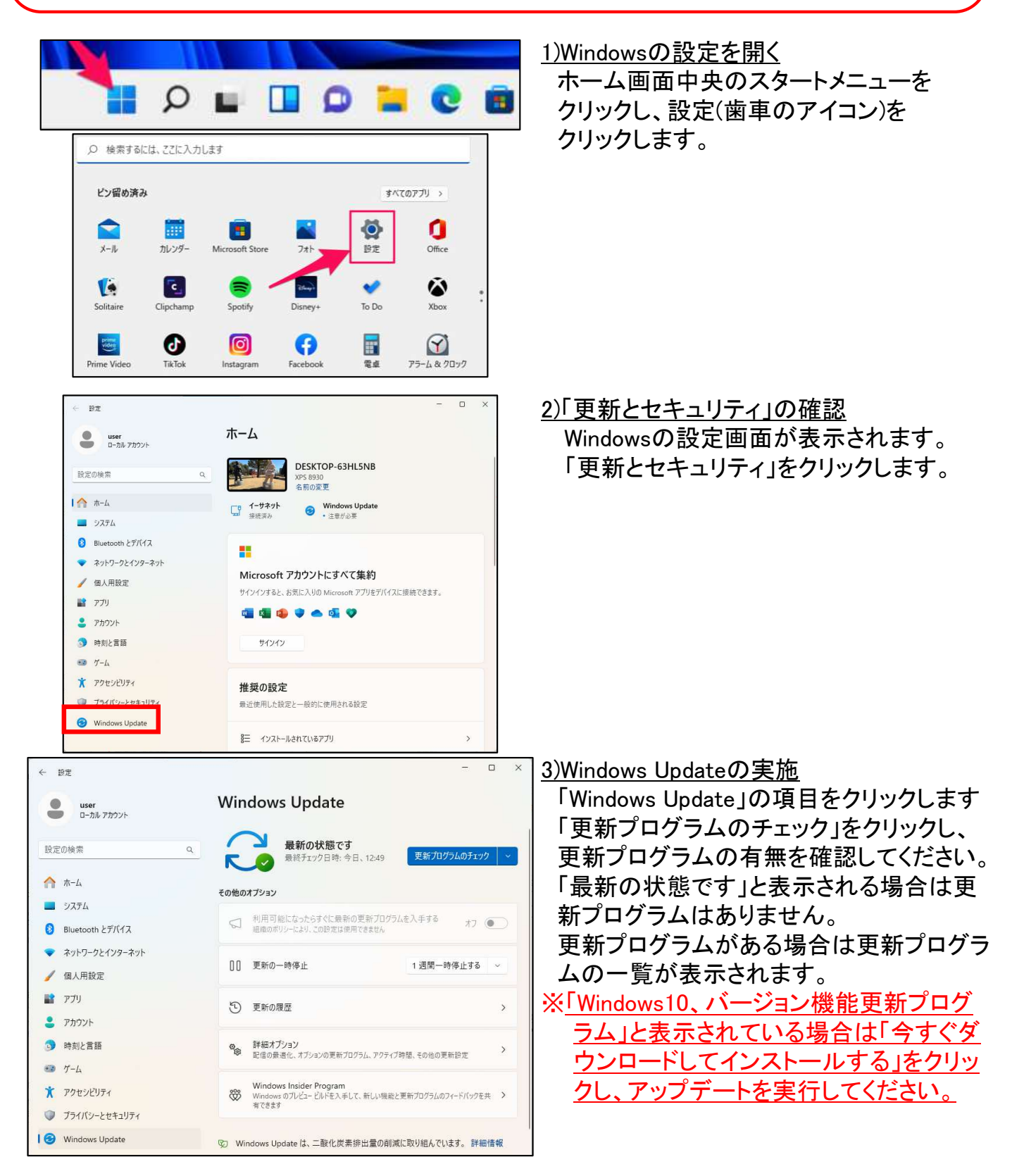